## **COMO BAIXAR E CONVERTER VÍDEOS**

O site www.online-convert.com permite que você baixe e converta vídeos diretamente do **YOUTUBE** ou apenas converta vídeos em outros formatos.

| Para tanto, | acesse o site e | escolha o formato | MPEG-2 no campo | <b>VIDEO CONVERTER.</b> |
|-------------|-----------------|-------------------|-----------------|-------------------------|
|-------------|-----------------|-------------------|-----------------|-------------------------|

| Online-convert.com           Convert media free, fast and online. No software i stallation needed.           Home         Blog         Advertise         FAQ         Developers         Don e         Register | Already registered?<br>Login                                                                                                    |
|----------------------------------------------------------------------------------------------------|----------------------------------------------------------------------------------------------------|
| Free online file converter                                                                                                    | Bookmark and share this page                                                                                                    |
|                                                                                                    | Click here to bookmark this page                                                                                                    |
| Audio converter Video converter                                                                                                    | Last used converters                                                                                                    |
| Select target format  Go Convert to MPEG-2 Go                                                                                                    | <ol> <li>Convert document and images<br/>to PDF</li> <li>Convert video to the Matroska<br/>(MKV) format</li> </ol>                                                                                                    |
| Image converter     Document converter       Select target format     Go                                                                                                    | 3. Online image converter to JPEG     4. Convert audio to MP3     5. Convert video to 3GP     6. Convert video to MP4     7. Convert video to MP4                                                                                                    |
| Ebook converter                                                                                                    | format     format     format |
| 🕽 Translate 🟠 Recent posts 🛗 Videos 🔣 Testimoniais 📫 Curtir 📓 6.650 pessoas curtiram isso.                                                                                                    | h + Share facebook Cwitter ≥                                                                                                    |

- Se você já tem o vídeo salvo no seu computador ou pendrive em FLV, AVI ou outro formato e quer apenas convertê-lo para MPEG, clique em BROWSE (= procurar), procure a pasta em que o vídeo se encontra e e dê dois cliques sobre o arguivo.
- Se você quer baixar e converter o vídeo diretamente do site www.youtube.com, copie a URL (endereço do vídeo) cole-a na barra em branco.

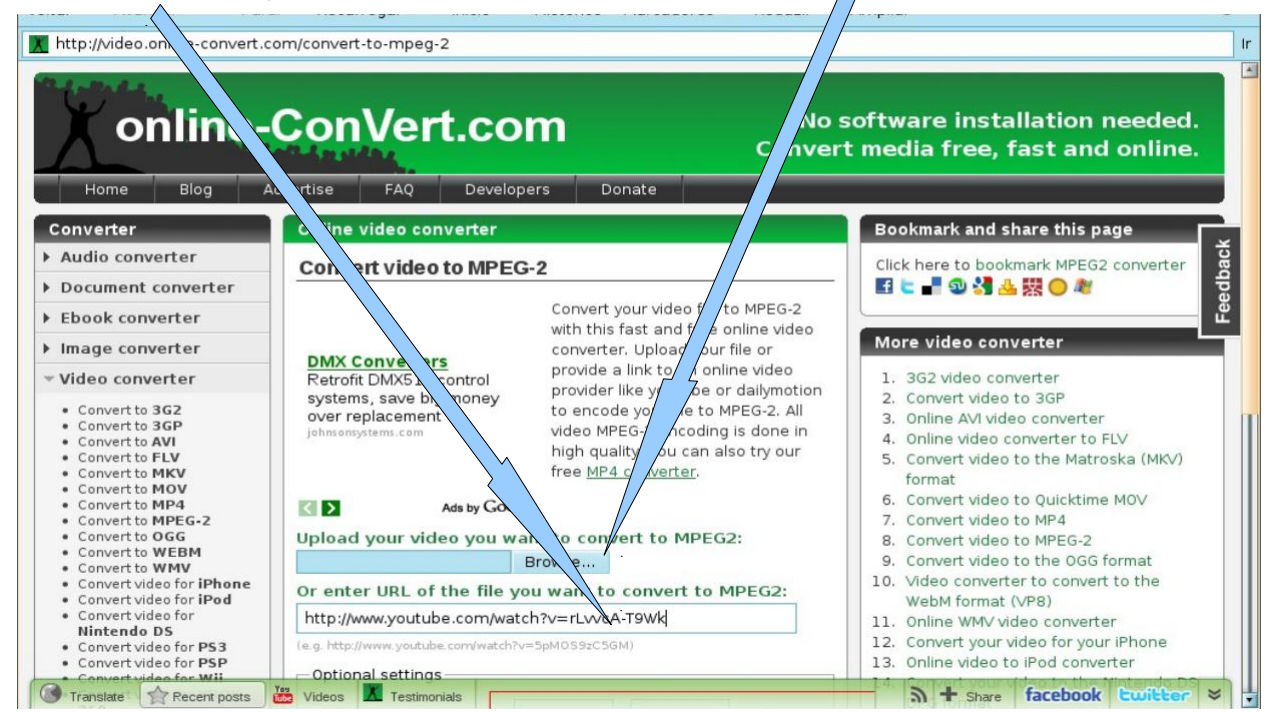

## Role a página para baixo e clique em CONVERT FILE.

| 🔣 http://video.online-convert.co                                                                                                | om/convert-to-mpeg-2                                                                                                    | lr.                                                                                                    |
|----------------------------------------------------------------------------------------------------|----------------------------------------------------------------------------------------------------|----------------------------------------------------------------------------------------------------|
| Converto 3G2     Converto 3GP     Converto AVI     Converto AVI     Converto FLV     Converto MKV     Converto MKV              | systems, save big money<br>over replacement<br>johnsonsystems.com browder like youtube or dailymotion<br>to encode your file to MPEG-2. All<br>video MPEG-2 encoding is done in<br>high quality. You can also try our<br>free <u>MP4 converter</u> . | 2. Convert video to 3GP     3. Online AVI video converter     4. Online video converter to FLV     5. Convert video to the Matroska (MKV)     format                                                                                                    |
| <ul> <li>Convert to MP4</li> <li>Convert to MPEG-2</li> <li>Convert to OGG</li> <li>Convert to WEBM</li> </ul>                  | Ads by Go de Upload your video you rant to convert to MPEG2:                                                                                                    | 6. Convert video to Quicktime MOV<br>7. Convert video to MP4<br>8. Convert video to MPEG-2                                                                                                    |
| <ul> <li>Convert to WMV</li> <li>Convert video for iPhone</li> <li>Convert video for iPod</li> <li>Convert video for</li> </ul> | Or enter URL of the f = you want to convert to MPEG2:<br>http://www.youtube.cor_watch?v=rLvvcA-T9Wk                                                                                                    | <ul> <li>9. Convert video to the OGG format</li> <li>10. Video converter to convert to the<br/>WebM format (VP8)</li> <li>11. Online WMV video converter</li> <li>12. Convert your video for your iPhone</li> <li>13. Online video to iPod converter</li> <li>14. Convert your video to the Nintendo DS<br/>DPG format</li> </ul> |
| Nintendo DS<br>Convert video for PS3<br>Convert video for PSP<br>Convert video for Wii<br>Convert video for XBOX<br>360         | (e.g. http://www.youtube.com/atch?v=5pM059zC5GM) Optional settings Change Size:                                                                                                    |                                                                                                    |
| ▶ Hash encryption                                                                                                    | Change video qr ty: kbps                                                                                                    | 15. Convert video for Playstation3 (PS3)     16. Convert video for your PSP     17. Convert video for Nintendo Wii     18. Convert video for the XBOX 360                                                                                                    |
|                                                                                                    | Change frame ate: per second<br>Cut video: to(00:00:00)                                                                                                    |                                                                                                    |
|                                                                                                    | Convert file (by clicking you agree to our <u>terms</u> ) The MPEG-2 converter from us can convert from more than 40 source formate for example: MP4 to MPEG-2, MKV to MPEG-2, 3CP to                                                                |                                                                                                    |
| Translate 😭 Recent posts                                                                                                    | Wideos 2 🕰 Mestimonials - 2, WMV to MPEG-2 and much more. Just give it                                                                                                    | জ                                                                                                    |

Abrirá uma tela mostrando que a conversão está em progresso.

| In http://www.online-convert.com/result/117ec1560eb4fc91c969825707a96fb2          Image converter       No software installation needed. Convert media free, fast and online.         Image converter       Convert Coutlook Files Professional software         Image converter       Convert coutlook Files Professional software         Image converter       Convert to MPEG-2         Image converter       Convert to MPEG-2         Image converter       Convert to MPEG-2         Precentine file converter       Convert to MPEG-2         Image converter       Convert to MPEG-2         Precentine file converter       Convert to MPEG-2         Precentine file converter       Convert to MPEG-2         Precentine file converter       Convert to MPEG-2         Precentine file converter       Convert convertor         Nindows Laser PCL2PDF<br>Convert to MPEG-2       Convert of processing<br>Finished                                                                                                    |                              |                                                                                                    |                                                                          |
|----------------------------------------------------------------------------------------------------|------------------------------|----------------------------------------------------------------------------------------------------|--------------------------------------------------------------------------|
| Converter       Onvert Outlook Files Professional software       Convert outlook Files Professional software       Convert outlook Files Professional software       Convert to /from CSV, XLS, TXT, HTM etc. Free trial. www.Stefiniterica Case by Occopy       Convert to /from CSV, XLS, TXT, HTM etc. Free trial. www.Stefiniterica Case by Occopy       Convert to /from CSV, XLS, TXT, HTM etc. Free trial. www.Stefiniterica Case by Occopy       Convert to /from CSV, XLS, TXT, HTM etc. Free trial. www.Stefiniterica Case by Occopy       Convert to /from CSV, XLS, TXT, HTM etc. Free trial. www.Stefiniterica Case by Occopy       Convert to /from CSV, XLS, TXT, HTM etc. Free trial. www.Stefiniterica Case by Occopy       Convert to /from CSV, XLS, TXT, HTM etc. Free trial. www.Stefiniterica Case by Occopy       Convert to /from CSV, XLS, TXT, HTM etc. Free trial. www.Stefiniterica Case by Occopy       Convert to /from CSV, XLS, TXT, HTM etc. Free trial. www.Stefiniterica Case by Occopy       Convert to /from CSV, XLS, TXT, HTM etc. Free trial. www.Stefiniterica Case by | Mttp://www.online-convert.co | m/result/117ec1560eb4fc91c969825707a96fb2                                                                                                  | lr.                                                                      |
| Home       Blog       Advertise       FAQ       Developers       Donate         Converter       Audio converter       Audio converter       Image convert CSV to XLS Easily Excel not neede       for accurate & fast mail conversions. Try Free! www.Aid4Mail.com/downl.       Convert CSV to XLS Easily Excel not neede       Convert to/from CSV, XLS, TXT, HTM etc. Free trial. www.Softinterface       Advery Google         > Image converter       >       Video converter       Convert to MPEG-2       Eree online file converter         > Video converter       >       Norwert to MPEG-2       Eree online file converter       Conversion in orgeness, please wait         Pel2pdf for PCL to PDF       Convertor Free Windows Laser PCL2PDF       Convertor Free Windows evaluations available!       Converting Processing         Windows Laser PCL2PDF       Windows Laser PCL2PDF       Mindows Laser PCL2PDF       Cueued       Processing         Windows Laser PCL2PDF       Windows Laser PCL2PDF       Sinshed       Sinshed       Converting Processing                                                                                                    | online                       | ConVert.com                                                                                                    | No software installation needed.<br>Convert media free, fast and online. |
| Converter         Audio converter         Document converter         Ebook converter         Image converter         Video converter         Hash encryption             Pel2pdf for PCL to PDF<br>Windows Laser PCL2PDF<br>evaluations available!             Powertor Free Windows             Windows Laser PCL2PDF<br>evaluations available!             Powertor Free Windows             Windows Laser PCL2PDF<br>evaluations available!             Windows Laser PCL2PDF<br>evaluations available!             Ada by Googk                                                                                                    | Home Blog /                  | dvertise FAQ Developers Donate                                                                                                    |                                                                          |
| <ul> <li>Audio converter</li> <li>Document converter</li> <li>Ebook converter</li> <li>Image converter</li> <li>Video converter</li> <li>Hash encryption</li> <li>Convert to MPEG-2</li> <li>Free online file converter</li> <li>Conversion in a logress, please wait</li> <li>Convertor Free Windows Laser PCL2PPF Convertor Free Windows Laser PCL2PPF convertor Free Windows Laser PCL2PPF convertor Free Windows Laser PCL2PPF www.statico.ub</li> <li>Convertion a logress and the processing Finished</li> </ul>                                                                                                    | Converter                    | Convert Outlook Files Professional softwar                                                                                                 | for accurate & fast mail conversions. Try Free! www.Aid4Mail.com/downly  |
| <ul> <li>Document converter</li> <li>Ebook converter</li> <li>Image converter</li> <li>Video converter</li> <li>Hash encryption</li> <li>Convert to MPEG-2</li> <li>Free online file converter</li> <li>Conversion in a ogress, please wait</li> <li>Conversion in a ogress, please wait</li> <li>Convertor Free Windows Laser PCL2PDF convertor Free Windows available!</li> <li>Image converter</li> <li>Windows Laser PCL2PDF convertor Free Windows evaluations available!</li> <li>Image convertor Free Windows convertor</li> <li>Conversion in a pogress, please wait</li> </ul>                                                                                                    | Audio converter              | Convert CSV to XLS Fasily Excel not needs                                                                                                  | Convert to/from CSV_XLS_TXT_HTM atc. Free trial www.Soficitariace        |
| <ul> <li>Ebook converter</li> <li>Image converter</li> <li>Video converter</li> <li>Hash encryption</li> </ul> Conversion in a ogress, please wat Conversion in a ogress, please wat Conversion in a ogress, please wat Convertor Free Windows Laser PCL2PDF convertor Free Windows evaluations available! ****.visual.co.ub Convertion Convertion Conversion in a ogress, please wat Conversion in a ogress, please wat Convertor Free Windows Laser PCL2PDF convertor Free Windows evaluations available! ****.visual.co.ub Convertion Convertion Convertion Conversion in a ogress, please wat Convertion Convertion<                                                                                                    | Document converter           |                                                                                                    | Ads by Google                                                            |
| <ul> <li>Image converter</li> <li>Video converter</li> <li>Hash encryption</li> </ul> Pcl2pdf for PCL to PDF<br>Windows Laser PCL2PDF<br>convertor Free Windows<br>evaluations available!<br>****.visual.co.ub Convertion Downloading source<br>Queued<br>Processing<br>Finished Convertion Convertion Convertint<                                                                                                    | Ebook converter              |                                                                                                    | inti) ettijn u                                                           |
| <ul> <li>Video converter</li> <li>Hash encryption</li> <li>Free online file converter</li> <li>Conversion in a ogress, please wait</li> <li>Pcl2pdf for PCL to PDF<br/>Windows Laser PCL2PDF<br/>convertor Free Windows<br/>evaluations available!</li> <li>Www.visual.co.uk</li> <li>Conversion in a ogress, please wait</li> <li>Downloading source<br/>Queued<br/>Processing<br/>Finished</li> <li>Conversion in a ogress, please wait</li> </ul>                                                                                                    | Image converter              | Convert to MPEG-2                                                                                                    | Bookmark and share this page                                             |
| <ul> <li>Hash encryption</li> <li>Conversion in a ogress, please wait</li> <li>Pcl2pdf for PCL to PDF<br/>Windows Laser PCL2PDF<br/>convertor Free Windows<br/>evaluations available!<br/>##W.vbual.co.uk</li> <li>Downloading source<br/>Queued<br/>Processing<br/>Finished</li> <li>Ads by Google</li> </ul>                                                                                                    | ▶ Video converter            | Free online file converter                                                                                                    | Click here to bookmark this page                                         |
| Pcl2pdf for PCL to PDF         Windows Laser PCL2PDF         convertor Free Windows         evaluations available!         www.visual.co.uW             Ads by Google                                                                                                    | Hash encryption              | Conversion in p<br>please wait                                                                                                    | ogress,                                                                  |
|                                                                                                    |                              | Pcl2pdf for PCL to PDF         Windows Laser PCL2PDF         convertor Free Windows         evaluations available!         www.vbual.co.uv | bading source                                                            |

. 🗖

Quando a conversão terminar, abrirá esta janela. Clique em **Salvar Como**... selecione a pasta e clique em **Salvar**.

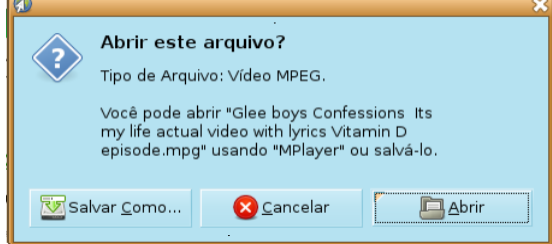

Caso não apareça esta janela, basta clicar em **direct download link** que aparece escrito em verde na tela.